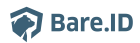

Wissensdatenbank > Applikation verbinden > Nextcloud

## Nextcloud

Moritz Mücke - 2023-03-27 - Applikation verbinden

Bare.ID kann als SSO-Lösung für <u>Nextcloud</u> verwendet werden. Nutzer können sich dann abgesichert über Bare.ID bei Nextcloud anmelden. Die vorkonfigurierte Verbindung macht die Einrichtung dabei besonders einfach. Abschließend muss Bare.ID noch als Login-Provider in der Nextcloud-Applikation hinterlegt werden.

## Nextcloud als Applikation mit Bare.ID verbinden

- Melde Dich mit einem Administrator-Konto bei Bare.ID unter app.bare.id an.
- Wähle auf der Willkommensseite die Instanz aus, für die Nextcloud als Applikation verbunden werden soll.
- Klicke in der Navigation links auf "Applikationen".
- Klicke auf den Button "APPLIKATION VERBINDEN".
- Wähle in der Übersicht der vorkonfiguriereten Applikationen Nextcloud mit Klick auf den entsprechenden "VERBINDEN"-Button.

| 🗑 Bare.ID                                    |                                                       |                                                |                                                     |                                        | A Moritz Mücke                                   |
|----------------------------------------------|-------------------------------------------------------|------------------------------------------------|-----------------------------------------------------|----------------------------------------|--------------------------------------------------|
| INSTANZAUSWAHL<br>demo (management-cluster + | & VERBINDEN                                           | VERBINDEN                                      | Ø VERBINDEN                                         | Ø VERBINDEN                            | S VERBINDEN                                      |
| ÜBERSICHT                                    |                                                       |                                                |                                                     |                                        |                                                  |
| Dashboard                                    | 💔 ТҮРОЗ                                               | DRACCÓN                                        | Geogle Workspace                                    | zep                                    | trackado                                         |
| ADMINISTRATION                               |                                                       |                                                |                                                     |                                        |                                                  |
| Applikationen                                | <b>TYP03</b><br>TYP03                                 | Dracoon                                        | Google Workspace<br>Google Workspace Suite          | ZEP<br>zep - Weil Zeit Geld ist        | Trackado<br>Contract management made easy        |
| Externe Login-Provider                       |                                                       | d VERBINDEN                                    |                                                     | d VERBINDEN                            | Ø VERBINDEN                                      |
| Rollen                                       |                                                       |                                                |                                                     |                                        |                                                  |
| Gruppen                                      |                                                       |                                                |                                                     |                                        |                                                  |
| Nutzerkonten                                 | d*OpenD                                               | SAME                                           |                                                     | aws                                    | Crucible                                         |
| SICHERHEIT                                   |                                                       |                                                |                                                     |                                        |                                                  |
| Anmeldung und Login                          | OpenID Connect<br>Generische OpenID Connect Anwendung | SAML<br>Generisches SAML Applikations-Template | jFrog Artifactory<br>Universelle Artefaktverwaltung | Amazon Web Services<br>Cloud Computing | Atlassian Crucible<br>Code-Reviews               |
| Nutzerregistrierung                          | € VERBINDEN                                           | & VERBINDEN                                    | Ø VERBINDEN                                         | & VERBINDEN                            |                                                  |
| Erweitert                                    |                                                       |                                                |                                                     |                                        |                                                  |
| SYSTEM                                       |                                                       |                                                |                                                     | -                                      |                                                  |
| Grundeinstellungen                           | 🖳 Deskpro                                             | efrónt                                         | GEVERNOTE                                           |                                        | 000                                              |
| Branding                                     |                                                       |                                                |                                                     | Grafana                                | Nexicioud                                        |
| E-Mail-Versand                               | Deskpro                                               | eFront<br>Learning Management System           | Evernote<br>Notizen                                 | Grafana<br>Data Visualization          | Nextcloud<br>Dateisynchronisierung und -freigabe |
|                                              | Ø VERBINDEN                                           | A VERBINDEN                                    | Ø VERBINDEN                                         | Ø VERBINDEN                            | Ø VERBINDEN                                      |

Es öffnet sich die Seite "Nextcloud verbinden".

• Setze alle Optionen und fülle die Felder wie gewünscht:

| Nextcloud verbinden<br>Dateisynchronisierung und -freigabe                        |                                                                                                    |
|-----------------------------------------------------------------------------------|----------------------------------------------------------------------------------------------------|
| Benötigen Sie Hilfe beim Einrichten der Applikation? Besuchen Sie unser Support-C | enter unter: https://support.bare.id/de/kb/articles/nextcloud                                                                                         |
| Client ID                                                                         | Identifiziert die Anwendung. Muss eindeutig sein.                                                                                                    |
| Beschreibung                                                                      | Fügen Sie eine kurze Beschreibung für die Anbindung hinzu.                                                                                            |
| D Zugriff beschränken                                                             | Aktivieren Sie diese Option, um nur Benutzern mit entsprechender Rolle die<br>Anmeldung an dieser Applikation zu gewähren.                            |
| Verbindung aktiviert                                                              | Aktivieren oder deaktivieren Sie die Verbindung zur Applikation. Nur im aktiven<br>Zustand können sich User über Bare.ID an der Applikation anmelden. |
|                                                                                   |                                                                                                    |
| Client Secret                                                                     | Das Passwort Ihres Bare.ID-Clients                                                                                                    |
| Instanz-URL                                                                       | Die URL Ihrer Nextcloud-Instanz                                                                                                    |
|                                                                                   | SPEICHERN                                                                                                    |

- **Client ID:** Trage eine eindeutige Client-ID ein. Diese muss beim Einrichten von Bare.ID in Nextcloud eingetragen werden.
- **Beschreibung:** Füge eine kurze Beschreibung für die Verbindung hinzu, um sie bei der Verwaltung besser identifizieren zu können.
- Option Zugriff beschränken: Setze den Schalter aktiv, um nur Nutzern der Bare.ID-Instanz eine Anmeldung an Nextcloud zu ermöglichen, die über die entsprechende applikationsspezifische Rolle verfügen.
- **Verbindung aktiviert:** Lasse diesen Schalter aktiv, um die Anmeldung an Zoom zu ermöglichen.
- **Client Secret:** Ein sicheres Passwort wird nach dem Speichern automatisch generiert. Dieses muss beim Einrichten in Nextcloud eingetragen werden.
- **Instanz-URL:** Trage hier die URL ein, unter der Deine Nextcloud-Installation zu erreichen ist.
- Klicke auf den "SPEICHERN"-Button, um die Angaben zu speichern und die Applikation mit der ausgewählten Bare.ID-Instanz zu verbinden.

## Nextcloud für SSO konfigurieren

Um Bare.ID als SSO für die Nextcloud-Applikation zu konfigurieren bedarf es zunächst der Installation des Nextcloud-Plugins <u>Social Login</u>.

- Melde Dich mit Administratorrechten an deiner Nextcloud-Instanz an.
- Klicke oben rechts auf Dein Profilbild.
- Wähle den Eintrag "Apps" in der Navigation aus.

|    | ۹ 🌲 🖪 🚱                                 |
|----|-----------------------------------------|
|    | <b>admin</b><br>Profil ansehen          |
|    | Status setzen                           |
|    | † Erscheinungsbild und Barrierefreiheit |
|    | 2 Persönliche Einstellungen             |
|    | E Administrationseinstellungen          |
|    | + Apps                                  |
|    | u Benutzer                              |
|    | i Über                                  |
| 21 | ? Hilfe                                 |
|    | ථ Abmelden                              |
|    |                                         |

• Suche hier nach "Social Login" und klicke auf den Button "Herunterladen und aktivieren".

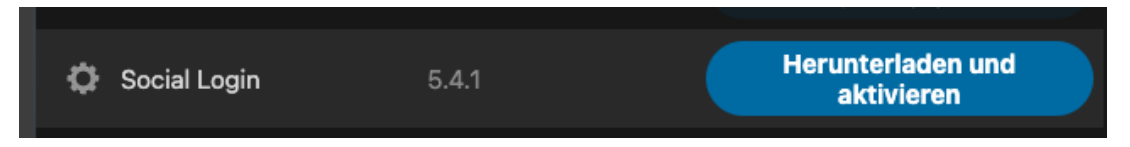

Nachdem das Plugin heruntergeladen und aktiviert wurde, sind weitere Schritte notwendig um Bare.ID als SSO zu konfigurieren.

- Klicke erneut auf Dein Profilbild in der oberen rechten Ecke.
- Navigiere zu "Administrationseinstellungen".
- Klicke in der links unter "Verwaltung" auf auf "Social-Login".

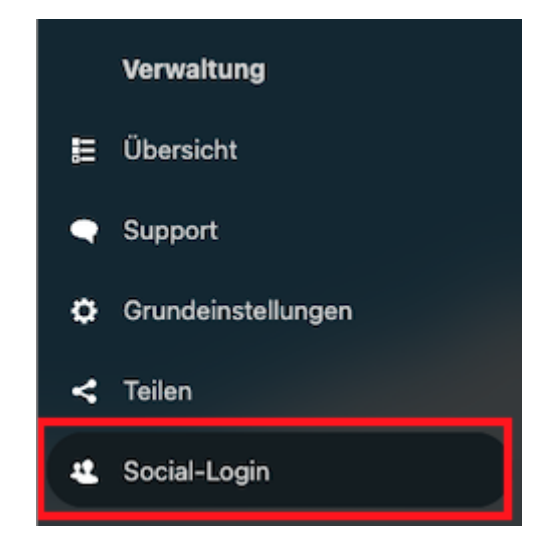

Die oberen Checkbox-Einstellungen über dem Formular sind je nach persönlichen Preferenzen unterschiedlich.

- Überprüfe die Einstellungen sorgfältig und konfiguriere sie nach deinen Bedürfnissen.
- Klicke auf das "+" bei "Benutzerdefiniertes OpenID-Connect".
- Fülle die benötigten Felder wie folgt aus:

| °C                          | 0 0 🖿 🖾 4                    |                                      |
|-----------------------------|------------------------------|--------------------------------------|
| Persönlich                  |                              | Benutzerdefiniertes OpenID-Connect + |
| 2 Persönliche Informationen |                              | Interner Name 🛛 🗙                    |
| ۵                           | Sicherheit                   | bareid                               |
| Conicil Legin               |                              | Titel                                |
|                             |                              | Bare.ID                              |
| Ļ                           | Benachrichtigungen           | URL autorisieren                     |
| ٥                           | Mobil & Desktop              | https://login.bare.id/auth/realms/DE |
| _                           |                              | Token-URL                            |
| <                           | Teilen                       | https://login.bare.id/auth/realms/DE |
| Ť                           | Erscheinungsbild und Barrier | Anspruch auf Anzeigenamen (optional) |
| 0                           | Verfügharkeit                |                                      |
| 0                           | verlugbarkeit                | Benutzerinfo-URL (optional)          |
| ⇔                           | Ablauf                       | https://login.bare.id/auth/realms/DE |
| ್                           | Datenschutz                  | Abmelde-URL (optional)               |
|                             |                              |                                      |
|                             | Verwaltung                   | Client-ID                            |
|                             |                              | nextcloud                            |
|                             | Übersicht                    | Geheime Zeichenkette des Clients     |
| •                           | Support                      | []                                   |
| ~                           | Omundationstallumente        | Anwendungsbereich                    |
| Ŷ                           | Grundeinsteilungen           | openid                               |
| <                           | Teilen                       | Anspruch auf Gruppen (optional)      |
| 12                          | Social-Login                 | roles                                |
|                             |                              | Knopf-Stil                           |
| _                           | Sicherheit                   | Keycloak -                           |
| R                           | Design                       | Standardgruppe                       |
|                             |                              | admin                                |
|                             | Groupware                    | Gruppenzuordnung hinzufügen          |

• Interner Name: Lege eine interne ID für Bare.ID fest, z.B: "bareid".

- **Titel:** Wähle den Namen, der in der Anmeldemaske von Nextcloud auf dem Login-Button steht, z.B: "Bare.ID".
- **URL autorisieren:** Trage hier die URL des Autoriserungs-Endpunkts ein. Diese sieht wie folgt aus:

https://login.bare.id/auth/realms/DEIN\_INSTANZ\_NAME/protocol/openid-connect/auth

- **Token-URL:** Trage hier die URL des Token-Endpunkts ein. Diese sieht wie folgt aus: https://login.bare.id/auth/realms/DEIN\_INSTANZ\_NAME/protocol/openid-connect/token
- **Benutzerinfo-URL:** Trage hier die URL des Benutzerinfo-Endpunkts ein. Diese sieht wie folgt aus:

https://login.bare.id/auth/realms/DEIN\_INSTANZ\_NAME/protocol/openid-connect/useri nfo

- Client-ID: Trage die Client ID aus der Bare.ID-Konfiguration ein.
- Geheime Zeichenkette des Clients: Trage hier das Client-Secret ein, welches bei Anlage der Applikation in Bare.ID erstellt wurde.
- Anwendungsbereich: Trage als Scope "openid" ein.
- **Anspruch auf Gruppen (optional)**: Sollen applikationsspezifische Rollen aus Bare.ID genutzt werden, um Nextcloud-Gruppen abzubilden, trage hier "roles" ein.
- Knopf-Stil: Wähle einen Stil für den Bare.ID-Anmeldebutton, z.B. "Keycloak".
- **Standardgruppe**: Soll Nutzern eine Standardgruppe zugewiesen werden soll, wähle diese hier aus.
- **Gruppenzuordnung hinzufügen**: Hier können Bare.ID-Rollen Nextcloud-Gruppen zugeordnet werden.

Alle wichtigen URLs für die OpenID Connect-Verbindung mit Nextcloud finden sich im Bare.ID Dashboard unter "OpenID Connect-Discovery-Dokument". Mehr Informationen dazu finden sich im Bare.ID-Handbuch in Kapitel <u>"Dashboard/Links</u>".

• Klicke auf den "Speichern"-Button am Ende der Seite, um die Konfiguration abzuschließen.

Bare.ID steht jetzt zur Anmeldung für Nextcloud zur Verfügung.

## Mit Bare.ID an Nextcloud anmelden

Nun sollte auch schon alles bereit sein, um sich via Bare.ID an Nextcloud anzumelden.

Deine Login-Seite sollte nun in etwa so aussehen:

| 000                                                                                                    |
|----------------------------------------------------------------------------------------------------|
| Anmelden bei Nextcloud                                                                                                    |
| Kontoname oder E-Mailadresse                                                                                                    |
| Passwort                                                                                                    |
| Optimized in the second second sec |
| → Anmelden                                                                                                    |
| Passwort vergessen?                                                                                                    |
| Mit einem Gerät anmelden                                                                                                    |
| Anmelden mit Bare.ID                                                                                                    |
| La Martine A                                                                                                    |

• Klicke den "Anmelden mit Bare.ID"-Button.

Es erfolgt eine Weiterleitung auf die Bare.ID-Anmeldeseite Deiner Organisation .

• Melde Dich wie gewohnt an.

Es erfolgt eine Weiterleitung zurück zu Nextcloud. Du bist jetzt über Bare.ID bei Nextcloud angemeldet.